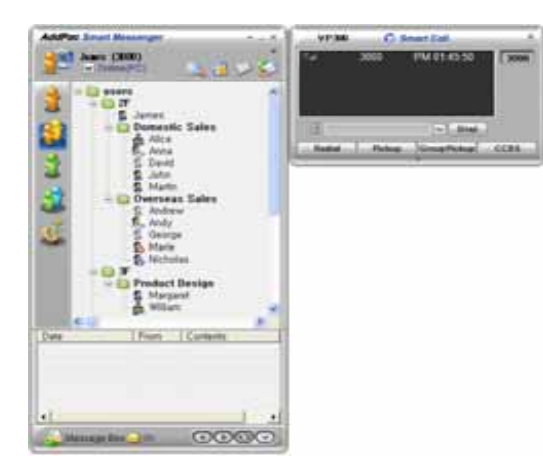

## AP-VP300<sup>™</sup> BcN IP Video Phone

High Performance Broadband Convergence Network IP Video Phone Solution

#### Smart Messenger

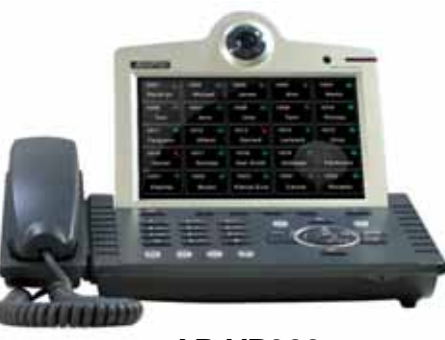

AP-VP300

## User Presence Features

(AP-VP300 New Additional Feature)

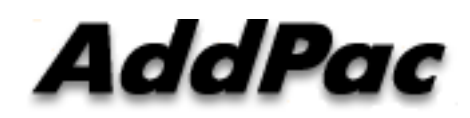

AddPac Technology

Sales and Marketing

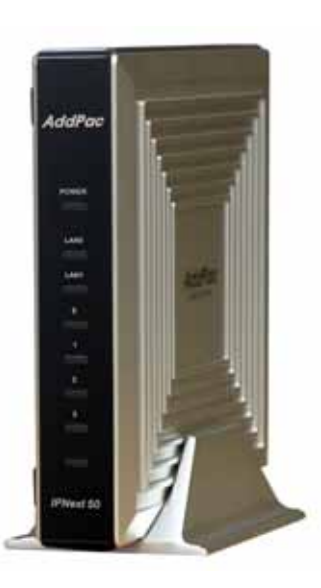

IPNext50

www.addpac.com

## Contents

- Overview
- IP Telephony Network Diagram for User Presence Service
- AP-VP300 User Presence Feature
- AP-VP300 User Presence UI
  - Presence Server Input
  - Presence Service Enable
    - Presence Server Login Success
  - Speed Button Profile Select
    - Speed Button Profile Update Notification
  - Speed Button Map View
    - Indicate User Presence Information on Touch Screen LCD
  - Speed Button List View
  - Speed Button Modify

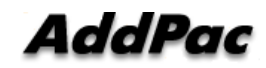

## **Overview**

- Used to support User Presence Service and Speed Dial
- Inter-operate Presence Server and Call Manager
  - Support User Presence Information
  - Support two or more Speed Button Profile List
- Support Speed Button Interface
  - Speed dialing service
  - Support User(Phone Number) Presence Information on LCD Screen
  - Editable global speed button profile, and Save in Phone

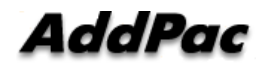

## IP Telephony Network Diagram for User Presence Service

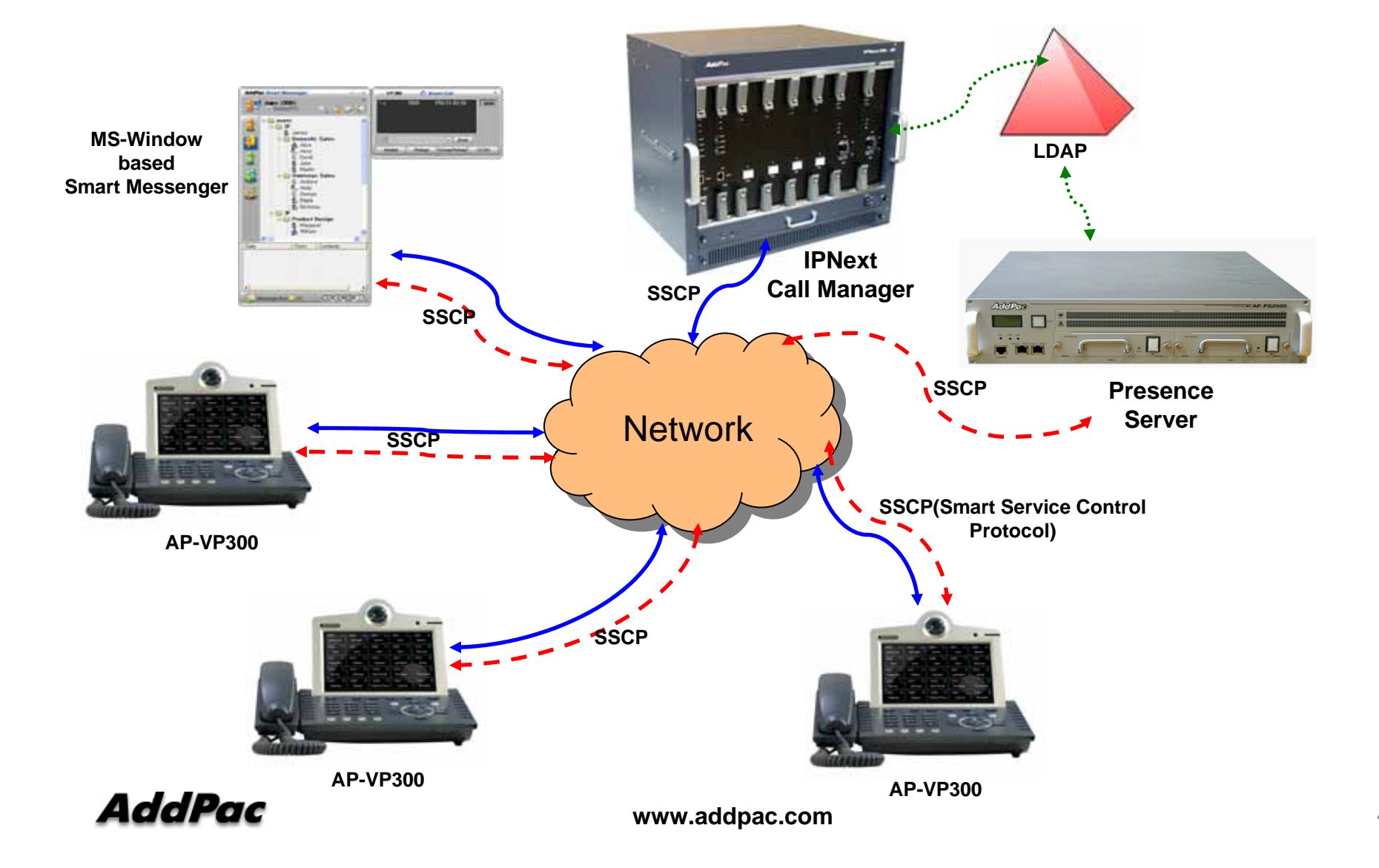

#### **AP-VP300 User Presence Feature**

#### • AP-VP300 Supports

- User Login and Logout Feature
- Presence Server Setup
  - Maximum 5 Presence Server Setup
  - Enable/Disable Connection to Presence Server
- Select Profile
  - Get Speed Button Profile (Global Profile) from Presence Server
  - Select Speed Button Profile in profile list received from Presence Server
  - With Speed Button Profile, user can edit as you want (change to Private Profile)

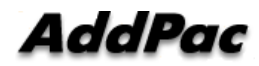

# AP-VP300 User Presence Feature (cont.)

- Phone Book Feature
  - Speed Button view in Map type and List type
  - Speed Button Delete, Modify
  - Represent User Presence Information on OSD in real-time
  - AP-VP300 Phone Book itself Supports
    - Group Create, Modify, Delete
    - Contact Add, Delete, Modify
    - Search Contact by number, name, speed dial number
- Speed Button LED
  - Get User Presence Information in real-time
  - Connect Call using one Button (no need to press all dial digits)

## **AP-VP300 User Presence UI**

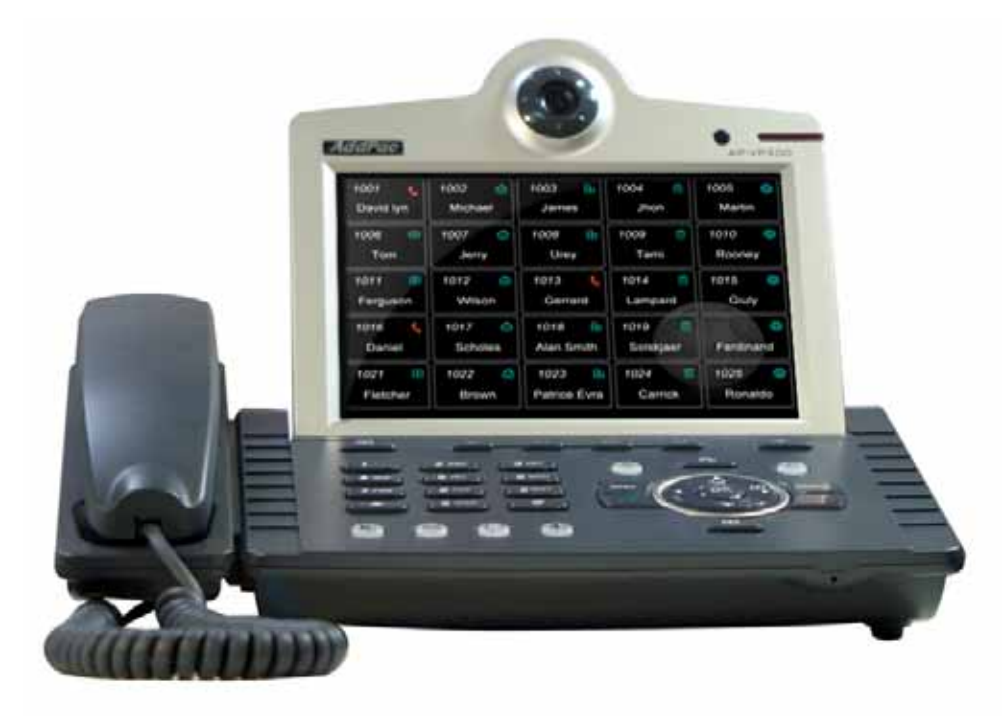

#### **Presence Server Input**

| Pres  | ence              | e S   | erve | er   | 05/31 Thu 14:10 🛛 🗘 🌐 🕰 [ |            |   |   |       |            |   |   |  |
|-------|-------------------|-------|------|------|---------------------------|------------|---|---|-------|------------|---|---|--|
| 1     | Pres              | ence  | Serv | er 1 |                           |            |   | 1 | 71.17 |            |   |   |  |
| 2     | Serv              | er1 F | Port |      |                           | 5051       |   |   |       |            |   |   |  |
| 3     | Pres              | ence  | Serv | er 2 | 172.17.252.2              |            |   |   |       |            |   |   |  |
| 4     | Serv              | er2 F | Port |      |                           | 5051       |   |   |       |            |   |   |  |
| 5     | Presence Server 3 |       |      |      |                           |            |   |   |       |            |   |   |  |
| 6     | Server3 Port      |       |      |      |                           |            |   |   |       |            |   |   |  |
| NUM1  | 1                 | 2     | 3    | 4    | 5                         | 6          | 7 | 8 | 9     | ×          | 0 | # |  |
| n Bac | Backspace C       |       |      | 0    | к                         | C Save All |   |   |       | Input Mode |   |   |  |

- Presence Server
  - Input Presence Server IP address and Port number to Connect, maximum 5 server info enable
  - Support IPv4, IPv6 address
  - Terminal try to connect to the first server, if it fails, terminal try to connect to next Presence Server

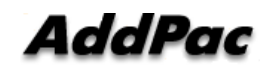

#### **Presence Service Enable**

| Pres | enc  | e S   | etup   | )     | 05 | 5/31 T | <sup>-</sup> hu 14 | :10   | +     | ¢ /8∎ | G     |      | <u>.</u> |           |
|------|------|-------|--------|-------|----|--------|--------------------|-------|-------|-------|-------|------|----------|-----------|
| 1    | Pre  | sence | e Enat | ole   |    |        |                    |       | ON    |       |       |      |          | arrow key |
| 2    | Pre  | sence | e Serv | er Nu | m  |        |                    |       | 1     |       |       |      |          |           |
| 3    | Use  | er ID |        |       |    |        |                    |       | roo   | t     |       |      |          |           |
| 4    | Use  | r Pas | sword  |       |    |        |                    |       | route | ər    |       |      |          |           |
|      |      |       |        |       |    |        |                    |       |       |       |       | _    | •        |           |
| NUM1 | 1    | 2     | 3      | 4     | 5  | 6      | 7                  | 8     | 9     | *     | 0     | #    |          |           |
| Bac  | kspa | ce    |        | 0     | к  |        | Sa                 | ve Al | I     | In    | put M | lode | 1        |           |

- Presence Setup
  - Presence Function enable/disable
  - Presence Server Num : the number of Presence Server in Presence Server List (This Can't be editable by user)
  - User Id, Password for Presence Server Login

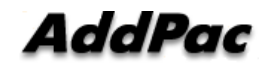

### **Presence Server Login Success**

| Presence Se | tup 05/3       | 1 Thu 14:10        | 🗗 🖾 🖏 🖨                                                                                                    |            |
|-------------|----------------|--------------------|----------------------------------------------------------------------------------------------------|------------|
| Prese       | ence Enable    |                    | On                                                                                                    |            |
| 1 Presence  | Enzble         | 10                 | N                                                                                                    |            |
| 2 Presence  | Server Num     | 1                  | root                                                                                                    | Connect to |
| 3 User ID   |                | roc                | oter and a                                                                                                    |            |
| 4 User Pass | word           | rout               | ter                                                                                                    |            |
|             |                |                    | and the second second sec |            |
|             |                |                    |                                                                                                    |            |
| NUM1 11. 2  | 3 4 5<br>Login | 8 7 8 9<br>Success | * • #                                                                                                    |            |
| Backspace   | ОК             | Save All           | Input Mode                                                                                                    |            |

- After input Login Information, Press OK
  - Login result popup on the bottom
  - Icon Change on right side of the top
  - If Login is success, "Login Success" Message will appear on the bottom of the screen

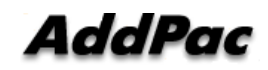

#### **Speed Button Profile Select**

| Butt | on Prof | ile      | 05/31 Thu 14:10 🛛 🌣 🍓 🤇 |          |  |            |  |  |  |  |
|------|---------|----------|-------------------------|----------|--|------------|--|--|--|--|
| 0    | AddPac  | Sales    |                         |          |  |            |  |  |  |  |
| 0    | AddPac  | HardWar  | e Team                  |          |  |            |  |  |  |  |
|      | AddPac  | Software | Team                    |          |  |            |  |  |  |  |
|      | Private |          |                         |          |  |            |  |  |  |  |
|      |         |          |                         |          |  |            |  |  |  |  |
| T Ba | ckspace | (        | ок                      | Save All |  | Input Mode |  |  |  |  |

- After connect to Presence Server, Terminal get Speed Button Profile List from Presence Server
  - User can Get Speed Button Profile which you select in list
  - If user don't want to get Speed Button Profile, select 'Private'. User can register or modify Speed Button Profile as user want.

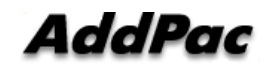

## Speed Button Profile Update Notification

| 6 | Butt | on Profile | 05/3        | 1 Thu 14:10 | <b>∂</b> & <u>6</u> |        | Speed Button Profile<br>Update Notify |
|---|------|------------|-------------|-------------|---------------------|--------|---------------------------------------|
|   | 0    | AddPac Sal | les         |             |                     |        |                                       |
|   |      | AddPac Ha  | rdWare Team |             |                     |        |                                       |
|   |      | AddPac So  | ftware Team |             |                     |        |                                       |
|   |      | Private    |             |             |                     |        |                                       |
|   |      |            |             |             |                     |        |                                       |
|   |      |            |             |             |                     |        |                                       |
| I | Ba   | ckspace    | ОК          | Save All    | Input I             | Mode 1 |                                       |

- When Speed Button Profile Update Notify comes
  - Icon Change to
  - After select Speed Button Profile, user get is ated Speed Button Profile from Presence Server and Icon Change back to

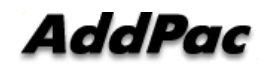

## **Speed Button Map View**

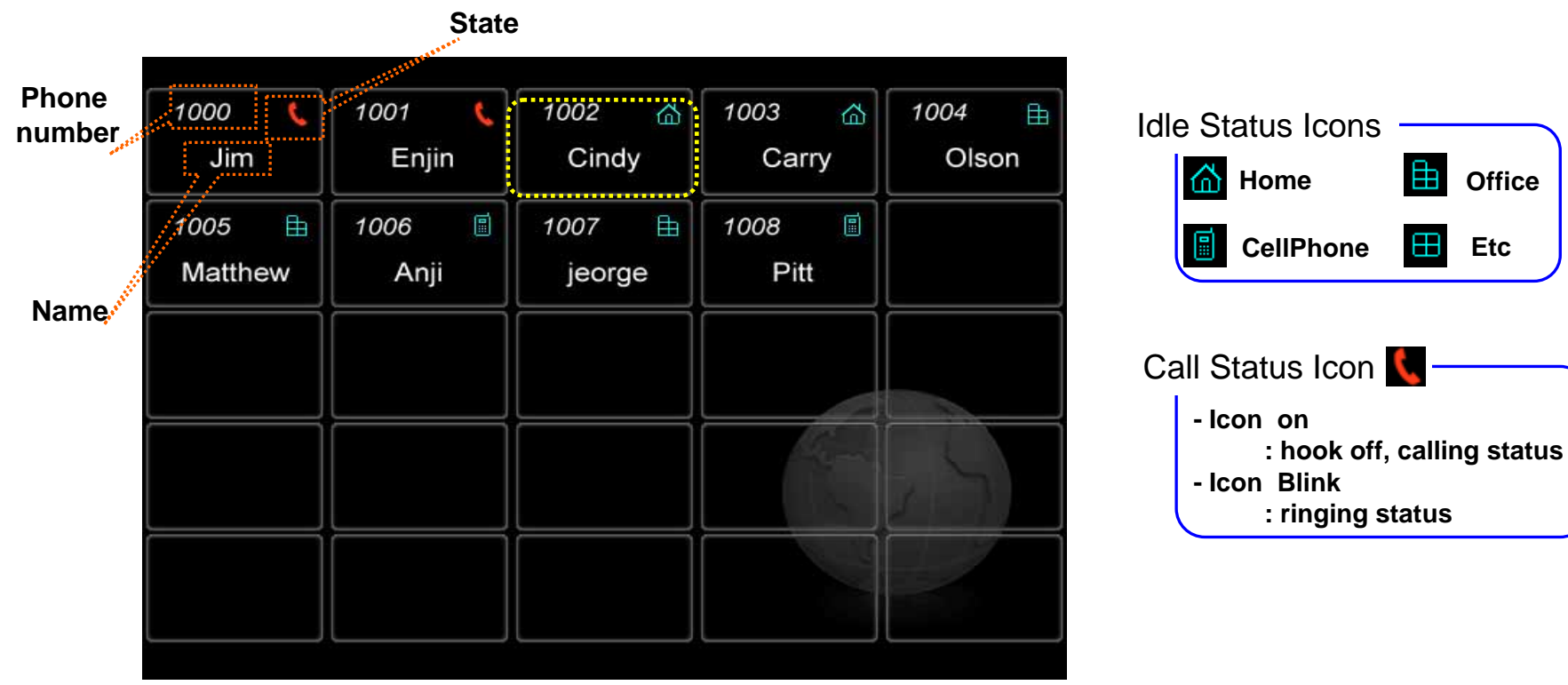

- Show Button Profile in Map Type. The layout is same as Speed Button • Keys on the KeyPad
- Icon means •
  - In Idle Status : place of phone number
  - In Call Status : Call Status ICON turn on or blink. Each means difference status.

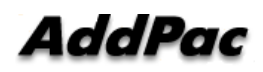

Ħ

 $\blacksquare$ 

Office

Etc

## Indicate User Presence Information on Call Status ICON

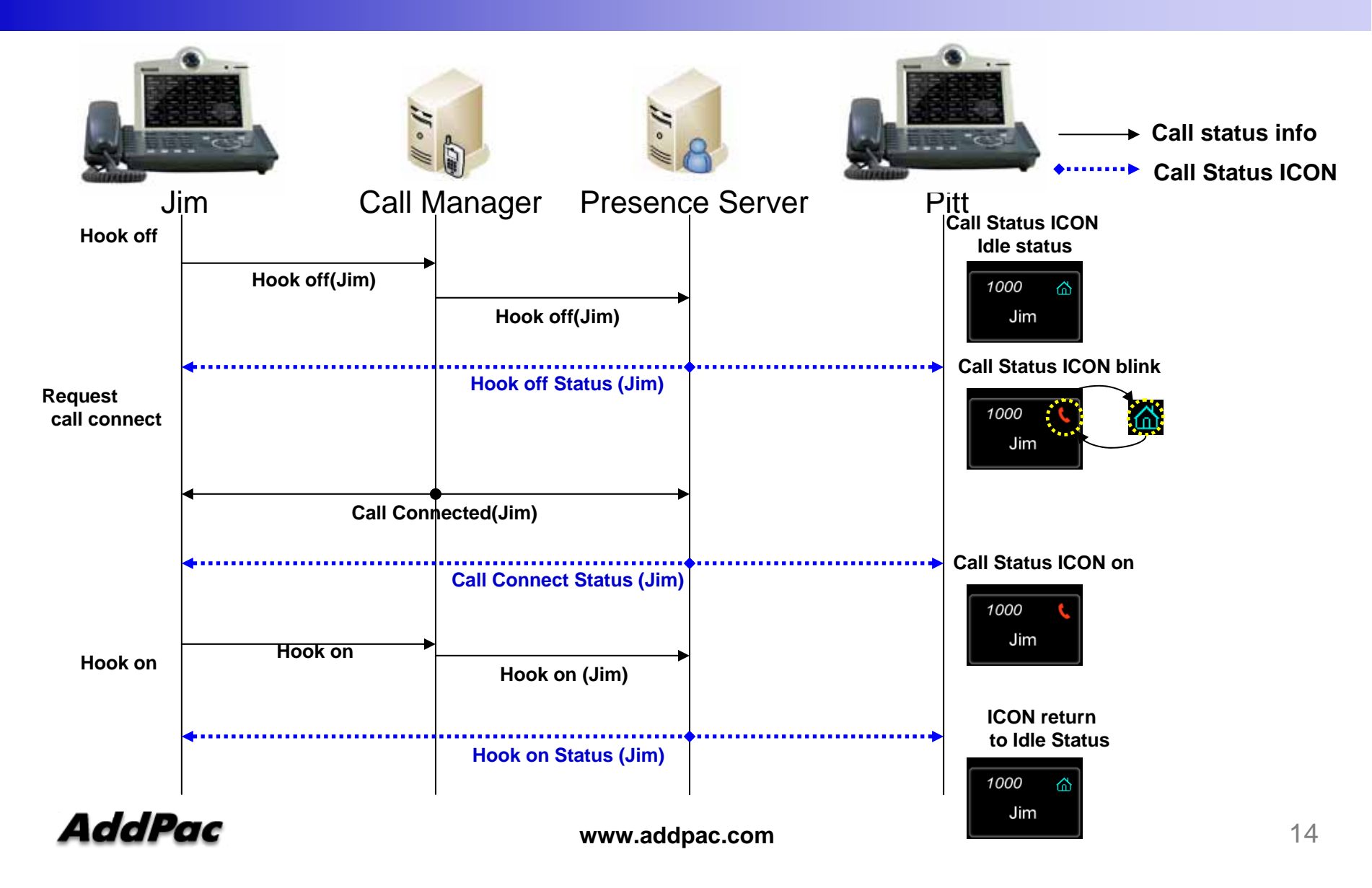

## **Speed Button List View**

| Speed Button | 05/31 Thu 14:10 | Q 🔄 🖏 🗘 🗘 |
|--------------|-----------------|-----------|
| 1            | Jim             | 1000      |
| 2            | Enjin           | 1001      |
| 3 🥎          | Cindy           | 1002      |
| 4 🥎          | Carry           | 1003      |
| 5            | Olson           | 1004      |
| 6            | Matthew         | 1005      |
| 7 💕          | Anji            | 1006      |
|              |                 |           |
| Delete       | Modify          | View Map  |

- Show Button Profile in List Type.
  - If you want to call to Cindy, move to number 3(Cindy), press OK or Send key
  - Enable delete or modify speed button (Button Profile will change to 'Private')
  - Icon represents the place of a phone number

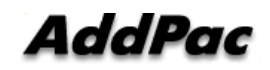

## **Speed Button Modify**

| Modify | Modify Button |      |   |   | 05/31 Thu 14:10 |      |   |            | Q 🕾 🗘    |   |   |  |
|--------|---------------|------|---|---|-----------------|------|---|------------|----------|---|---|--|
| 1      |               | Name | 9 |   |                 |      |   | Jim        | Ş        |   |   |  |
| 2      | Number        |      |   |   | 2000            |      |   |            |          |   |   |  |
| 3      |               |      |   |   |                 | Home |   |            | <u> </u> |   |   |  |
|        |               |      |   |   |                 |      |   |            |          |   |   |  |
| NUM1 1 | 2             | 3    | 4 | 5 | 6               | 7    | 8 | 9          | ×        | 0 | # |  |
| Backsp | Backspace O   |      | к |   | Save All        |      |   | Input Mode |          |   |   |  |

- Modified Button Information Save in Local.
- After change Phone Number, user can get presence information for new number.

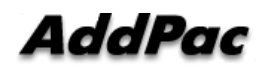

## Thank you!

#### AddPac Technology Co., Ltd. Sales and Marketing

Phone +82.2.568.3848 (KOREA) FAX +82.2.568.3847 (KOREA) E-mail sales@addpac.com

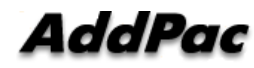